## Enrollment for all benefits will be done on-line.

The website to visit is <u>www.ers.texas.gov</u>

Click the brown **My Account Login** oval at the top of the page to be directed to the on-line benefits enrollment portion of the website.

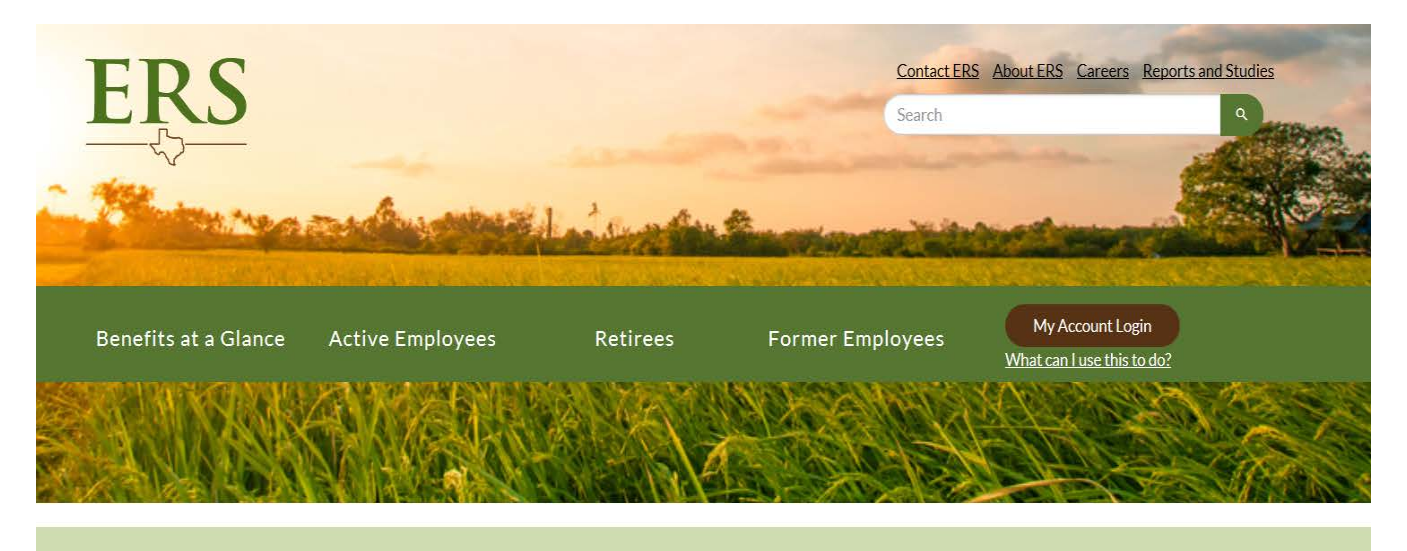

A healthy and productive workforce makes Texas stronger

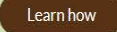

Click the **Register Now** link

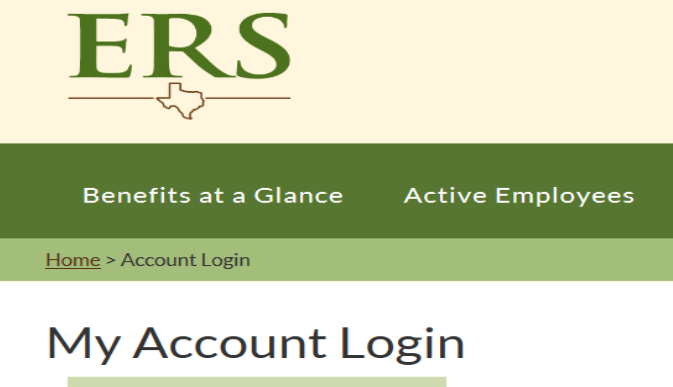

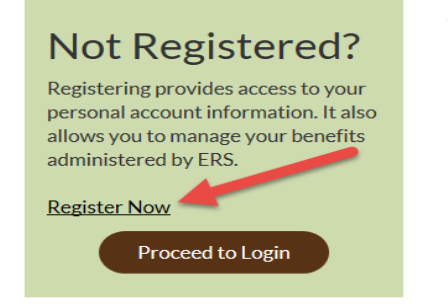

## What can I de

New Employee

- <u>Register for</u> ) Employees (Cu
  - <u>Certify Toba</u>
  - <u>Create a Reti</u>
    <u>Enroll or Cha</u>
  - Enroll or Cha
  - Insurance Eli
    Request a Po
  - <u>Update Your</u>
  - Update Your

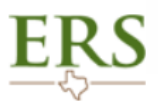

## Sign In

| 8                |                                                                                                    |
|------------------|----------------------------------------------------------------------------------------------------|
| Username         | Not Registered?                                                                                                    |
| Forgot Username? | Registering provides access to your personal account information. It also allows you to manage your benefits             |
| Password         | administered by ERS.                                                                                                    |
| Forgot Password? | To register:                                                                                                    |
| SIGN IN          | <ul> <li>Click register below</li> <li>Follow the step-by-step instructions to create a username and password</li> </ul> |
|                  | REGISTER                                                                                                    |

Click Register on the Not Registered side of the screen to create a user ID and password.

You will be taken through a series of screens that will confirm your identity. You will also be asked to accept the terms of the website. If you have problems with the verification, you can contact ERS at 1-877-275-4377 or the Human Resources Department at 806-742-3851.

Once you have created a user id and password, you will go back to the log-in screen to "Sign-in", and then you will enter your **Post-Hire Change** elections.

## Do NOT enter Tobacco Certification until you have completed your Post-Hire Change Elections.

Member Home Page

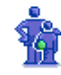

My Personal Information Name Addresses and Eliqibility Basis Email Address and Password Phone Numbers

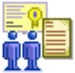

My Beneficiaries Beneficiary Summary

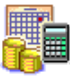

My Retirement Information Account Balance Summary Retirement Estimate Statement of Retirement Benefits

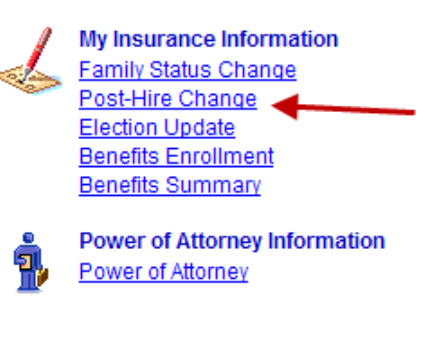

Questions regarding enrollment please call ERS directly @877-275-4377.